## Элемент курса 🖌 Тест

Возможны следующие ограничения, наложенные на тест:

• Разрешено попыток: количество попыток;

• Этот тест был начат *дата* (с какого времени тест доступен для прохождения);

• Тестирование будет окончено в *дата* (до какого времени тест доступен для прохождения);

• Ограничение по времени: *время* (время, за которое тест должен быть решен, по истечении времени система автоматически завершает тест, сохраняя ответы);

• Метод оценивания: Высшая оценка/Средняя оценка/Первая попытка/Последняя попытка (если разрешены несколько попыток прохождения теста, то для расчета итоговой оценки могут использоваться один из перечисленных методов).

Возможные следующие варианты заданий:

1. «Одиночный выбор» - выбрать только один правильный ответ (под текстом вопроса будет написано «Выберите один ответ»);

2. «Множественный выбор» - допускается выбрать один или несколько правильных ответов (под текстом вопроса будет написано «Выберите один или несколько ответов»);

3. «Верно/Неверно» - выбрать верно или неверно утверждение (под текстом вопроса будет написано «Выберите один ответ: «Верно» или «Неверно»);

4. «Короткий ответ» - ввести в качестве ответа одно или несколько слов (под текстом вопроса будет написано «Ответ» и расположена область в одну строку для ввода ответа);

5. «На соответствие» - соотнести элементы двух списков, причём во втором списке может быть больше элементов, чем в первом (парные элементы выбираются из выпадающих списков);

6. «Эссе» - ввести развернутый ответ (под текстом вопроса будет расположена область в несколько строк для ввода ответа);

7. «Вложенные ответы» - в тексте вопроса ввести ответы и/или выбрать вариант ответа (в тексте вопроса может встречаться как область для внесения ответа, так и выпадающий список с вариантами ответа);

8. «Выбор пропущенных слов» - в тексте вопроса выбрать правильные варианты ответа (в тексте вопроса размещены выпадающий(ие) список(ки) с вариантами ответа);

9. «Перетаскивание на текст» - пропущенные слова в тексте заполнить с помощью перетаскивания (под текстом расположены слова для перетаскивания);

Перед началом теста, ознакомьтесь с инструкцией. После, нажмите кнопку «Начать тестирование» (возможно появление окна с напоминанием ограничений, наложенных на тест). Сбоку расположен блок «Навигация по тесту», где видно количество вопросов в тесте и можно на иконку с номером вопроса для перехода к этому вопросу.

Нажмите на кнопку «Закончить попытку», просмотрите результаты вашей попытки (для каждого вопроса указывается дан ответ – «Ответ сохранен» или нет – «Пока нет ответа»), нажмите два раза на кнопку «Отправить всё и завершить тест». Также у вас есть возможность вернуться к попытке (кнопка «Вернуться к попытке») и дорешать тест.

После окончания тестирования перед вами будет представлен обзор вашей попытки. А именно, будет указано когда тест начат, состояние теста, когда тест завершен, сколько прошло времени, какое количество баллов из возможных и какую оценку вы получили, а также верность ваших ответов. Чтобы вернуться к курсу нажмите на «Закончить обзор» (сбоку или внизу справа), а затем на название курса (в верхнем меню или в меню сбоку).